## Clearing Browsing History in Safari (on a Mac), Chrome, and Firefox

## SAFARI

On a Mac, click on "Safari" and then clear the history as depicted below

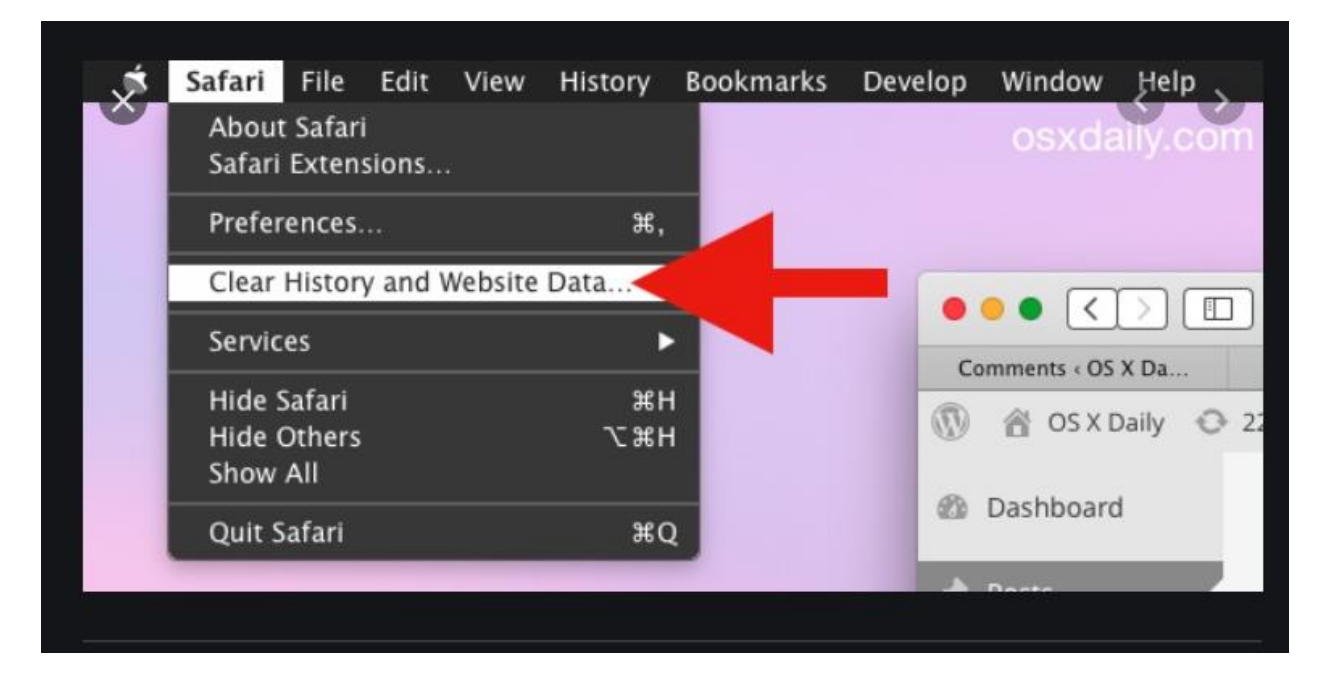

## **GOOGLE CHROME**

When in Chrome on a PC, click on the three dots in the top right hand corner of your browser screen. Choose "More Tools" and "Clear Browsing History" (See next page)

|   |             |                          |                |            |               |          | •       |
|---|-------------|--------------------------|----------------|------------|---------------|----------|---------|
|   |             |                          |                |            | \$            | Paus     | ed 🗄    |
| R | Adobe Conne | ect 🛛 🝸 Personal Banking | 🕤 Siemens Be   | New tal    | Ь             |          | Ctrl+T  |
|   |             |                          |                | New window |               |          | Ctrl+N  |
|   |             |                          |                | New inc    | cognito windo | w Ctrl+S | Shift+N |
|   |             |                          |                | History    |               |          | ►       |
|   |             |                          |                | Downlo     | ads           |          | Ctrl+J  |
|   |             |                          |                | Bookm      | arks          |          | ►       |
|   |             |                          |                |            |               |          |         |
|   |             |                          |                | Zoom       | - 10          | 0% +     | 11      |
|   |             |                          |                | Print      |               |          | Ctrl+P  |
|   |             |                          |                | Cast       |               |          |         |
|   |             |                          |                | Find       |               |          | Ctrl+F  |
|   |             | Save page as             | Ctrl+S         | More to    | ools          |          | ►       |
|   |             | Create shortcut          |                |            | <b>.</b>      |          |         |
|   |             | ¥                        |                | Edit       | Cut           | Сору     | Paste   |
|   |             | Clear browsing data      | Ctrl+Shift+Del | Setting    | s             |          |         |
|   |             | Extensions               |                | Help       |               |          | ►       |
| _ |             | Task manager             | Shift+Esc      |            |               |          |         |
|   |             |                          |                | Exit       |               |          |         |
|   |             | Developer tools          | Ctrl+Shift+I   |            |               |          |         |
|   |             |                          |                |            |               |          |         |

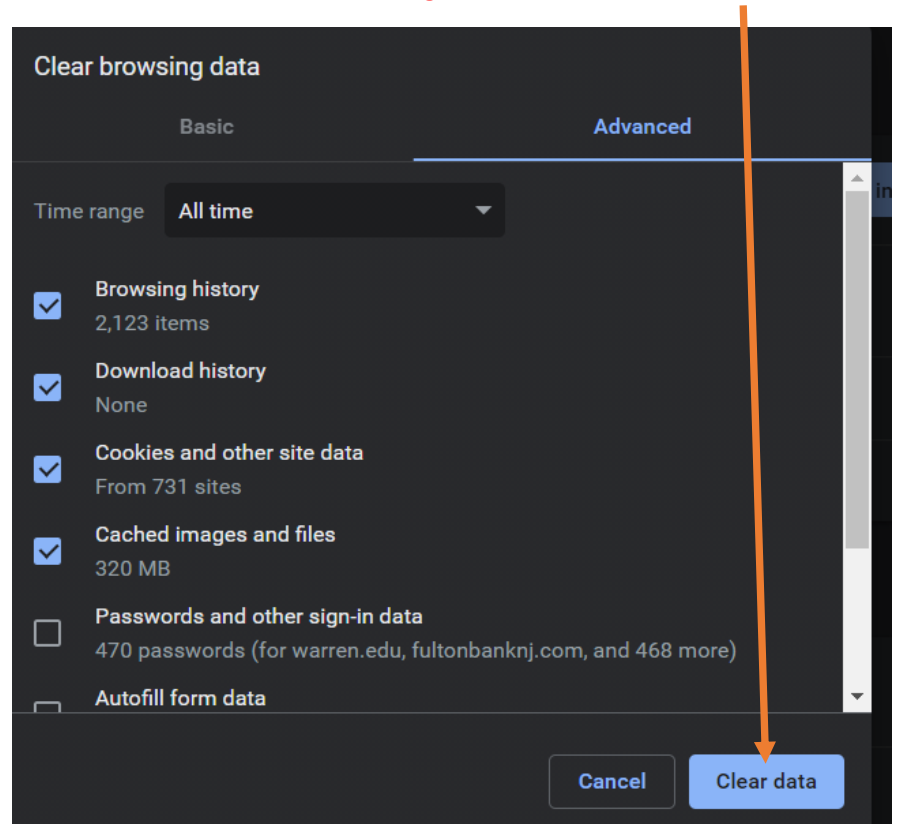

Then be sure to check the following boxes and click "clear data".

## FIREFOX

Click on the Library Icon and then click on "History"

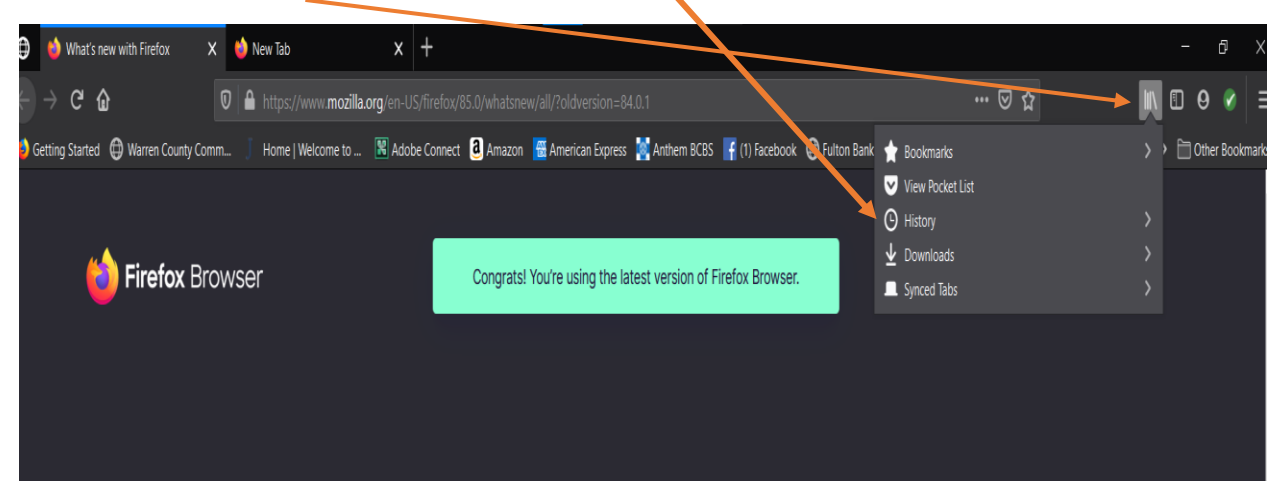

Click on "Clear Recent History"

| -→ C û 0                               | ) 🔒 https://www. <b>mozilla.org</b> /en-l | JS/firefox/85.0/whatsnew/all/?oldversion=84.0.1       |                                                                        | ♡ ☆                     | Θ 🗊       |
|----------------------------------------|-------------------------------------------|-------------------------------------------------------|------------------------------------------------------------------------|-------------------------|-----------|
| 🕽 Getting Started 🌐 Warren County Comm | 🧻 Home   Welcome to 🔣 Add                 | obe Connect 🧕 Amazon   American Express 🕌 Anthem BCBS | f (1) Facebook                                                         | History                 | > 🗎 Other |
| <b>4</b>                               |                                           |                                                       | <ol> <li>View History Sidebar</li> <li>Clear Recent History</li> </ol> |                         |           |
| <b>D</b> Firefox Brow                  | vser                                      | Congrats! You're using the latest version of F        | Firefox Browser.                                                       | Recently Closed Tabs    |           |
|                                        |                                           |                                                       |                                                                        | Recently Closed Windows |           |
|                                        |                                           |                                                       |                                                                        |                         |           |
|                                        |                                           |                                                       |                                                                        | Show All History        |           |
|                                        |                                           | æ                                                     |                                                                        |                         |           |

Select these options and click "ok"

| 6 Getting Started | Warren County Comm | . J Home   Welcome to | 🔀 Adobe Connect | a Amazon      | 📆 American Express                                                     | 🧟 Anthem BCBS                  | <table-cell-rows> (1) Facebook</table-cell-rows> | Fulton Bank | 💠 Isaac Anthony - Googl | 📌 Isaac . |
|-------------------|--------------------|-----------------------|-----------------|---------------|------------------------------------------------------------------------|--------------------------------|--------------------------------------------------|-------------|-------------------------|-----------|
|                   |                    |                       |                 |               |                                                                        |                                |                                                  |             |                         |           |
| 6                 | 🝅 Firefox Browser  |                       |                 | Congrats!     | You're using the lat                                                   | est version of F               | irefox Browser.                                  |             |                         |           |
|                   |                    |                       |                 | Clear All H   | istory                                                                 |                                | >                                                | <           |                         |           |
|                   |                    |                       |                 |               | e to clear: Everything<br>All selected items w<br>This action cannot b | vill be cleared.<br>De undone. | ~                                                |             |                         |           |
|                   |                    |                       |                 | History       |                                                                        |                                |                                                  |             |                         |           |
|                   |                    |                       |                 | <u> </u> Brow | sing & Download Histor                                                 | y 🔽 <u>C</u> ookies            |                                                  |             |                         |           |
|                   |                    |                       |                 | 🗌 🗌 Activ     | e <u>L</u> ogins                                                       | Cache                          |                                                  |             |                         |           |
|                   |                    |                       |                 | Eorm          | & Search History                                                       |                                |                                                  |             |                         |           |
|                   |                    |                       | br              | Data          |                                                                        |                                |                                                  | PN          |                         |           |
|                   |                    |                       | prot            | Site F        | Preferences                                                            | OK                             | bsite Data<br>Cancel                             | ere         | •                       |           |
|                   |                    |                       |                 | 1 1 2 1       |                                                                        |                                |                                                  |             | •                       |           |